# VolPIntegration

## Phone Inventory 1.1 (1012)

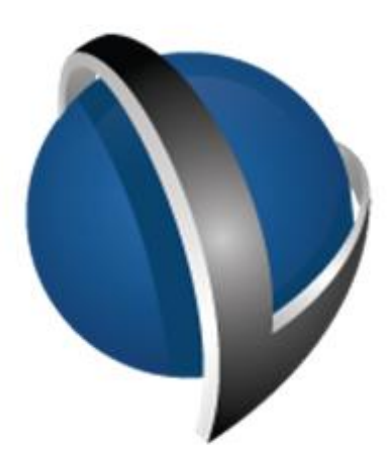

## Installation and Administration Guide

VolPIntegration 201K Sand Creek Road Brentwood, California, USA.

Phone : +1-925-513-4400 Fax : +1-925-513-4401 www.VolPintegration.com

© 2015 VoIP Integration July 28, 2015

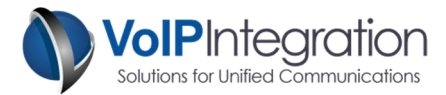

### **Table of Contents**

| Product Overview                                       |
|--------------------------------------------------------|
| Requirements                                           |
| Application Requirements3                              |
| Call Manager                                           |
| Network Connectivity                                   |
| IP Phones                                              |
| Installation Process4                                  |
| Loading Phone Inventory4                               |
| Application Use                                        |
| Launching Phone Inventory6                             |
| Loading your License Key6                              |
| Adding and Connecting to a Cluster7                    |
| Call Manager Administration User7                      |
| Collecting Data                                        |
| RIS Throttling                                         |
| Output Filters                                         |
| Reviewing Data10                                       |
| Report Output Types11                                  |
| Appendix A: Call Manager Pre Requisite Configuration12 |
| AXL Service                                            |
| AXL User                                               |

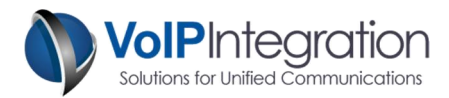

## **Product Overview**

VoIP Integration Phone Inventory allows you to track all of your Cisco IP Phones no matter the model and maintain your inventory records.

Phone Inventory connects to both your Call Manager servers as well as the phones on your network to gather all available information on your phones to allow you to track configuration.

## **Requirements**

#### **Application Requirements**

• Windows PC with Microsoft Dot Net 3.5 or greater.

#### **Call Manager**

- Call Manager 5+ (Tested on Call Manager 5 through 10.5).
- Call Manager User with AXL, RIS and User Admin permissions.
- AXL Service activated and running on Call Manager Server.

#### **Network Connectivity**

- The PC running Phone Inventory must be able to connect to all phones on TCP port 80
- The PC running Phone Inventory must be able to connect to the Call Manager on TCP port 8443
- The phones must be able to reach the Authentication URL (See the troubleshooting section for more information)
- Phone Inventory should work through NAT and over VPN.

#### **IP Phones**

• The phones that are being inventoried need to have http enabled.

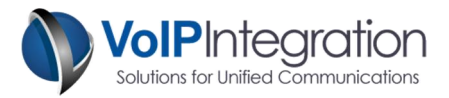

## **Installation Process**

#### Loading Phone Inventory

To begin the installation, download the installer from our website at <u>http://www.voipintegration.com</u>. Then double-click the saved file.

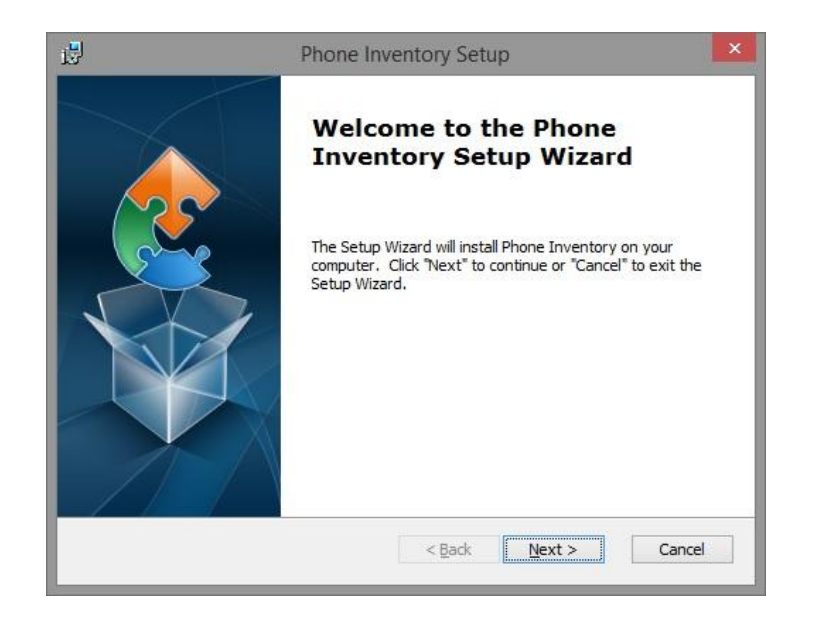

Click "Next>"

| To install in this folder, dick "Next". To install to a different folder, enter it below or di<br>"Browse".                                                                  | ľ                | Ph                     | one Inve      | ntory Se       | tup              |                 | 1   |
|----------------------------------------------------------------------------------------------------|------------------|------------------------|---------------|----------------|------------------|-----------------|-----|
| This is the folder where Phone Inventory will be installed.<br>To install in this folder, click "Next". To install to a different folder, enter it below or cli<br>"Browse". | Select Instal    | ation Folder           |               |                |                  |                 |     |
| To install in this folder, click "Next". To install to a different folder, enter it below or cli<br>"Browse".                                                                | This is the fo   | lder where Phone In    | iventory wi   | l be installed | 1.               |                 |     |
| Browse .                                                                                                    | To install in t  | nis folder, click "Nex | t". To instal | l to a differe | ent folder, ente | r it below or d | ick |
| - 11                                                                                                    | "Browse".        |                        |               |                |                  |                 |     |
| Folder:                                                                                                    | Eolder:          |                        |               |                |                  |                 |     |
| C:\Program Files (x86)\VoIP Integration Tools\Phone Inventory\ Browse.                                                                                                    | C: Program Fi    | es (x86)\VoIP Integ    | ration Tool   | s\Phone Inv    | entory\          | Br <u>o</u> wse |     |
|                                                                                                    |                  |                        |               |                |                  |                 |     |
|                                                                                                    |                  |                        |               |                |                  |                 |     |
|                                                                                                    |                  |                        |               |                |                  |                 |     |
|                                                                                                    | vanced Installer |                        |               |                |                  |                 |     |
| anced Installer                                                                                                    |                  |                        | [             | < <u>B</u> ack | Next >           | Ca              | nce |
| anced Installer                                                                                                    |                  |                        | l             |                |                  |                 |     |

Enter the installation path you would like Phone Inventory installed in and click "Next>."

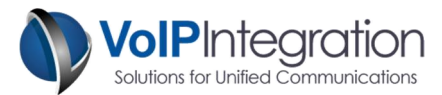

| 5                            | Phone Inventory Setup                                                                                                    |
|------------------------------|----------------------------------------------------------------------------------------------------|
| Ready to In<br>The Setup     | istall Wizard is ready to begin the Phone Inventory installation                                                                         |
| Click "Insta<br>installation | II" to begin the installation. If you want to review or change any of your<br>settings, click "Back". Click "Cancel" to exit the wizard. |
|                              |                                                                                                    |
|                              |                                                                                                    |

Click "Install" to begin the installation, click on "Yes" if the Windows UAC prompt comes up.

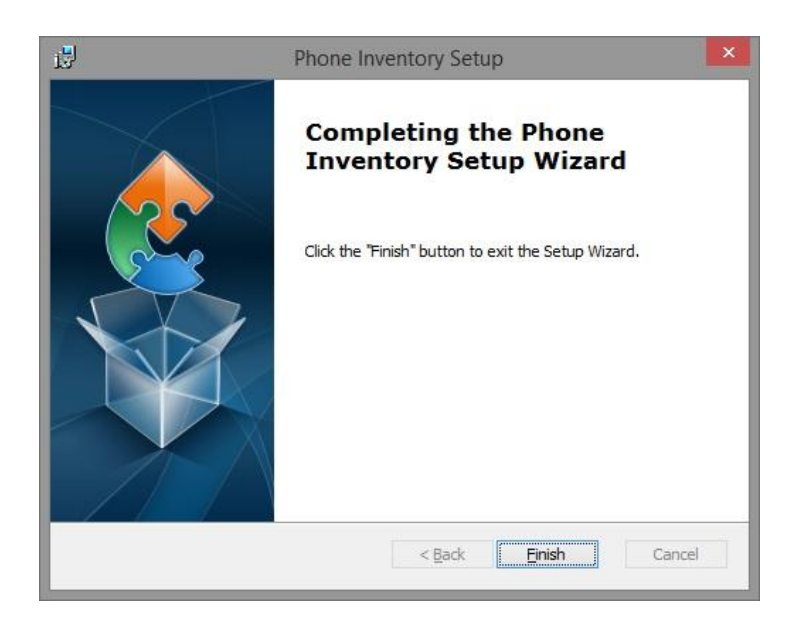

Click on the "Finish" button to complete the installation and exit the Setup Wizard.

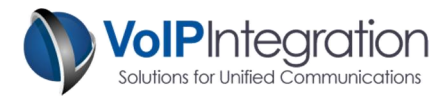

## **Application Use**

#### Launching Phone Inventory

Navigate through Windows Start -> Programs -> VoIP Integration Tools -> Phone Inventory and select Phone Inventory.

Phone Inventory will start up and check for an upgrade, it is strongly recommended that you click yes to download the upgrade if any are found.

#### Loading your License Key

Upon program startup you will be show the following screen. Enter your Name, Company and Registration Key exactly as you receive them in the registration email. The Registered User Name and Registered Company Name are case sensitive.

| 6                                    | Phone Inventory by VoIP Integration 🛛 🗕 🗆 💌                                                                                                    |
|--------------------------------------|----------------------------------------------------------------------------------------------------|
| Phone /                              | nventory 1.1                                                                                                    |
| Settings                             | Registration Information                                                                                                    |
| Clusters                             | Registered User Name :                                                                                                    |
| Output Filters                       | Registration Key :                                                                                                    |
| Collect                              | Note : User Name and Company are case senstive Purchase Activate                                                                                                    |
| Review                               | User Feedback                                                                                                    |
|                                      | Have you come across a bug you would like to report or feature request?         Submit User Feedback           We appreciate all feedback and feature requests as it helps make the program better for everyone!         Submit User Feedback |
| -                                    | Program Version                                                                                                    |
|                                      | Version : 1.1.1012 06/02/15 Check for upgrade on start Check for Upgrade                                                                                                    |
| Registered To :<br>Phone Inventory : | 1.1 Trial Version                                                                                                    |

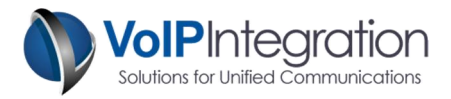

#### Adding and Connecting to a Cluster

Phone Inventory can save cluster information to easily run reports without having to enter the same credentials repeatedly. To add a cluster to the list simply fill out the cluster information and then press the "Save" button.

If you need to change the information for a cluster just click on the cluster, change the information and then click the "Save" button again.

To connect to a cluster, highlight the desired Saved Cluster on the left drill down, then click the connect button. You also double click on the Saved Cluster and it will begin to connect.

| 6                                  | Phone Inventory by VoIP    | Integration – 🗆 💌             |
|------------------------------------|----------------------------|-------------------------------|
| Phone                              | Inventory 1.1              | 1.1.1012 06/02/15             |
| Settings                           | Saved Clusters             | Cluster Information           |
| Clusters                           | Clusters                   | Cluster Name : Sample Cluster |
| Output Filters                     |                            | Username : Admin              |
| Collect                            |                            | Password:                     |
| Review                             |                            |                               |
|                                    | Cluster Status             | INEW Delete Save Connect      |
|                                    | Not Connected to a Cluster |                               |
| Registered To :<br>Phone Inventory | /1.1                       | Trial Version                 |

#### Call Manager Administration User

Ensure you have met the requirements for enabling AXL and assigning permission described in Appendix A.

- In the in the Username field, enter the username with Admin/AXL permissions
- In the Password field, enter the password
- Click Save (if desired to automatically connect to this server upon startup)
- Click Connect

The Cluster Status will indicate a successful connection and display the version of the connected Call Manager.

You are now ready to run a report on the selected Call Manager Cluster.

![](_page_6_Picture_15.jpeg)

![](_page_7_Picture_1.jpeg)

#### **Collecting Data**

Once Phone Inventory is connected to a Call Manager you can select the "Collect" button in the left pane, this will open the Selection Criteria and Collection List page. A report can be run on any one of the following groups of phones:

- The entire cluster
- Specific Device Pool
- Specific Device Type

Selecting "Device Pool" and "Phone Model" will produce a drop down bar where you can select the specific device pool or phone model respectively. Click on the "Collect Inventory" button to run the report.

Once the report has been completed, the Progress Bar will indicate the report has finished running.

| 6               | Phone Inventory by VoIP Integration                                   | - 🗆 🗙                                                      |
|-----------------|-----------------------------------------------------------------------|------------------------------------------------------------|
| Phone           | nventory 1.1                                                          | 1.1.1012 06/02/15                                          |
| Settings        | Selection Criteria                                                    |                                                            |
| Clusters        | Entire Cluster      Device Pool      Phone Model                      | Collect Inventory                                          |
| Output Filters  |                                                                       | Matching Phone Count : 61<br>TRIAL - Retums Only 5 Devices |
| Collect         | Progress                                                              |                                                            |
| Review          |                                                                       |                                                            |
|                 | Complete                                                              |                                                            |
|                 | Cluster Status                                                        |                                                            |
|                 | Connected CM Ver : 9.1.2.10000(28)<br>Connected CM IP : 192.168.11.10 |                                                            |
| Phone Inventory | 1.1                                                                   | Trial Version                                              |

#### **RIS Throttling**

In the event that the number of phones is large enough, Phone Inventory may need to throttle the RIS requests made to the Call Manager server. If that occurs, you may be shown the status below.

| Selection Criteria                                                     | Selection Criteria                                                    |
|------------------------------------------------------------------------|-----------------------------------------------------------------------|
| Entire Cluster     O Device Pool     Phone Model     Collect Inventory | Entire Cluster      Device Pool     Phone Model     Collect Inventory |
| Matching Phone Count : 1045                                            | Matching Phone Count: 1045                                            |
| RIS Throttling 3<br>Cluster Status                                     | RIS Overload 12 sec<br>Cluster Status                                 |
| Connected CM Ver : 7.1.3.32300(4)<br>Connected CM IP 10.41.1.11        | Connected DM Ver: 7.1.3.32900(4)<br>Connected DM IP : 10.41.1.11      |

![](_page_8_Picture_1.jpeg)

#### **Output Filters**

On the Output Filters page of Phone Inventory are the filters that you can apply to the data collections to view a specific set of data. The filters are customizable so that you can create reports that output only the data that you are interested in.

To add a new filter, move the items that you are interested in seeing in your report, type a new name in the *"Filter Name"* field, and click the save button.

To edit an existing filter, click on the name of the filter in the *"Output Filter"* list and then edit the selected options and then click *"Save"*.

To delete a filter, click on the name of the filter in the "Output Filter" list and then click "Delete".

There are 5 preconfigured filters that cannot be edited: *All Items, Device Only, Lines Only, Typical Search,* and *Phone Web Page*.

| s :             | Phone Invento                                                                                                    | ry by VoIP Inte | gration                                                  |        | _ □ >            |
|-----------------|----------------------------------------------------------------------------------------------------|-----------------|----------------------------------------------------------|--------|------------------|
| Phone           | Inventory 1.                                                                                                    | 1               |                                                          |        | 1.1.1012 06/02/1 |
| Settings        | All Items                                                                                                    | ^               | Filter Name                                              |        |                  |
| Clusters        | Device Only<br>Lines Only                                                                                             | ~               |                                                          | Delete | Save             |
| Output Filters  | Availiable Device Options                                                                                             | •               | Selected Device O                                        | ptions | ^                |
| Collect         | Description<br>Model<br>PhoneModel                                                                                    | Ð               | Description<br>IP Address<br>Serial Number               |        | Ø                |
| Review          | Device Pool<br>CSS<br>AAR CSS                                                                                         | . 0             | Firmware Load<br>Hardware Version<br>Registration Status | 3      | . 0              |
|                 | Availiable Line Options                                                                                               |                 | Selected Line Option                                     | ons    |                  |
|                 | Directory Number<br>Partition<br>Description<br>Alerting Name<br>Alerting Name ASCII<br>Line CSS<br>Allow CTI Control |                 | Directory Number<br>Description                          |        | 0                |
| Registered To : |                                                                                                    |                 |                                                          |        |                  |
| Phone Inventor  | y 1.1                                                                                                    |                 |                                                          | T      | rial Version     |

![](_page_9_Picture_1.jpeg)

#### **Reviewing Data**

After running a report, select the *"Review"* button in the left pane, this will display the Saved Collections. Here you have a list of previous data collection reports.

From this section, you can choose to apply a filter to any of the saved collections in order to list only the data you would like to view. This allows you to go back at a future date to track data that you may not have otherwise collected.

If you no longer wish to keep a Saved Data Collection, you can highlight the selection and click on the *"Delete"* button.

To create a report, select a filter from the *"Filter"* dropdown bar. Once a filter has been selected, click on the *"View"* button to generate and view the report.

You can also export the data to a .CSV file that will open in which ever program your system is configured to open them in, most commonly Microsoft Excel. Click on the *"Export to CSV"* button to view the report as a CSV file.

| 6                                  | Phone Inventory by VoIP Integration                                                      | - • ×                                                                                                    |
|------------------------------------|------------------------------------------------------------------------------------------|----------------------------------------------------------------------------------------------------|
| Phone                              | Inventory 1.1                                                                            | 1.1.1012 06/02/15                                                                                                    |
| Settings                           | Saved Collections                                                                        |                                                                                                    |
| Clusters                           | Call Manager Entire Cluster - 7/28/2015 11:52:49 AM                                      |                                                                                                    |
| Output Filters                     |                                                                                          |                                                                                                    |
| Collect                            |                                                                                          |                                                                                                    |
| Review                             |                                                                                          |                                                                                                    |
|                                    |                                                                                          |                                                                                                    |
|                                    |                                                                                          |                                                                                                    |
| Voll                               | Filter Export to CSV View                                                                | Delete                                                                                                    |
| Registered To :<br>Phone Inventory | All Items<br>Device Only<br>Lines Only<br><b>y 1.1</b> Typical Search<br>Phone, Wah Pane | Trial Version                                                                                                    |
|                                    | Phone Web Page                                                                           | Concession of the local division of the local division of the loca |

Once the Collection and Filter have been selected and the output method has been chosen, Phone Inventory will apply the filter and gather the data for the output.

**WARNING!** Depending on the size of the collection and the number of items ion the filter, the output process can take quite some time. A collection containing 1000 phones with the All Items filter can take over 30 minutes to compile depending on line counts and computer processing power.

![](_page_9_Picture_11.jpeg)

![](_page_10_Picture_0.jpeg)

#### **Report Output Types**

If you choose to view the output from Phone Inventory, an additional window will open containing the data:

| 6 |               |               |               |               |                   | Custom           | Filter 1 - Call | Manager Entir | e Cluster - 7/28/ | 2015 11:52:49 A    | м                |                    |                  |                    |                  | - 🗆 🗙              |
|---|---------------|---------------|---------------|---------------|-------------------|------------------|-----------------|---------------|-------------------|--------------------|------------------|--------------------|------------------|--------------------|------------------|--------------------|
|   | Name          | Description   | IP Address    | Serial Number | Firmware Load     | Hardware Version | Registration    | MWI Status    | Line 1 Directory  | Line 1 Description | Line 2 Directory | Line 2 Description | Line 3 Directory | Line 3 Description | Line 4 Directory | Line 4 Description |
| > | SEP885A92D98  | LAB - 7821    | 192.168.11.45 | WZP174503KO   | sip78x.10-2-1-12  | V01              | Registered      | OFF           | 3073              |                    |                  |                    |                  | 1                  |                  |                    |
|   | SEP00041345F6 | SEP00041345F6 | 192.168.11.43 |               |                   |                  | Registered      |               | 121               | SNOM Phone         |                  |                    |                  |                    |                  |                    |
|   | SEP0817351599 |               | 192.168.11.42 | FCH14488CXJ   | "SCCP42.9-4-2-15" | 12.0             | Registered      | OFF           | 221               |                    |                  |                    |                  |                    |                  |                    |
|   | SEP1C17D340C  |               | 192.168.11.41 | FCH14178XQ9   | "SCCP42.9-4-2-15" | 11.0             | Registered      | OFF           | 222               |                    | 288              |                    |                  |                    |                  |                    |
|   | SEP0020960740 | Auto 3084     |               |               |                   |                  | Not Registered  |               | 3084              |                    |                  |                    |                  |                    |                  |                    |
|   |               |               |               |               |                   |                  |                 |               |                   |                    |                  |                    |                  |                    |                  |                    |
| < |               |               |               |               |                   |                  |                 |               |                   |                    |                  |                    |                  |                    |                  | >                  |

If you choose to export to CSV, your default program for handling CSV files will open the report:

|      | 🚽 🖣 🔹 (                                                                                                    | u * ∥ <del>↓</del>       | Call Ma           | nager 20  | 15-07-28-1   | 11-52-4-0 | Custom Filt  | er 1 - Mie | crosoft Exc | el         |             |            |            |               | ×    |
|------|----------------------------------------------------------------------------------------------------|--------------------------|-------------------|-----------|--------------|-----------|--------------|------------|-------------|------------|-------------|------------|------------|---------------|------|
| F    | le Me                                                                                                    | nus Home Insert Pag      | e Layout Formulas | Data      | Review       | View      | Foxit PDF    | QuickBook  |             |            |             |            |            | × 🕐 – 🛛       |      |
| All  | All * File * Edit * View * Insert * Format * Tools * Data * Window * Help *                                 |                          |                   |           |              |           |              |            |             |            |             |            |            |               |      |
|      | ■ 🐸 週   急・師   命 国 常 は 命   学 説   ま も 逃・ダ マー   ヴ・ピ・   急 Σ・メ・(対 社 ル・()・ 渝 国・ 📰   🔤・ ()・ Q・                     |                          |                   |           |              |           |              |            |             |            |             |            |            |               |      |
| Cali | Callon - 11 - B / 旦 - 1 臣 吾 君 亭 - ≫ - 1 昱 - 部 i General - \$ - % → 12 - 部 A 本 : 谭 淳   田 - △ - ▲ - 1 歌 - 四 - |                          |                   |           |              |           |              |            |             |            |             |            |            |               |      |
|      |                                                                                                    |                          |                   | Toolbar   | s            |           |              |            |             |            |             |            |            |               |      |
|      | W29 • A                                                                                                    |                          |                   |           |              |           |              |            |             |            |             |            |            |               |      |
| ×.)  | 월 Call Manager 2015-07-28-11-52-4-Custom Filter 1.csv *                                                     |                          |                   |           |              |           |              |            |             |            |             |            |            |               |      |
|      |                                                                                                    |                          | С                 |           |              |           |              |            |             |            |             |            |            |               |      |
| 1    | Name                                                                                                    | Description              | IP Addres         | Serial Nu | ir Firmware  | Hardwar   | e Registrati | MWI Stat   | Line 1 Dire | Line 1 Des | Line 2 Dire | Line 2 Des | Line 3 Dir | ELine 3 Des I | Line |
| 2    | SEP885A9                                                                                                    | LAB - 7821               | 192.168.1         | 1WZP1745  | C sip78xx.10 | V01       | Registere    | OFF        | 3073        |            |             |            |            |               | _    |
| 3    | SEP000413                                                                                                   | SEP00041345F6D3          | 192.168.1         | 1.43      |              |           | Registere    | d          | 121         | LAB-121    |             |            |            |               | -8   |
| 4    | SEP081735                                                                                                   | LAB - 221                | 192.168.1         | 1FCH14488 | BI*SCCP42.9  | 1         | 2 Registere  | OFF        | 221         | LAB-221    |             |            |            |               | -8   |
| 5    | SEP1C17D                                                                                                    | LAB - 222                | 192.168.1         | 1FCH14178 | B:*SCCP42.9  | 1         | 1 Registere  | OFF        | 222         | LAB-222    | 288         |            |            |               | -8   |
| 6    | SEP002096                                                                                                   | Auto 3084                |                   |           |              |           | Not Regis    | tered      | 3084        |            |             |            |            |               | -8   |
| 7    |                                                                                                    |                          |                   |           |              |           |              |            |             |            |             |            |            |               |      |
| 8    |                                                                                                    |                          |                   |           |              |           |              |            |             |            |             |            |            |               |      |
| 9    |                                                                                                    |                          |                   |           |              |           |              |            |             |            |             |            |            |               | -8   |
| 10   |                                                                                                    |                          |                   |           |              |           |              |            |             |            |             |            |            |               | - 11 |
| 12   |                                                                                                    |                          |                   |           |              |           |              |            |             |            |             |            |            |               | - 11 |
| 13   |                                                                                                    |                          |                   |           |              |           |              |            |             |            |             |            |            |               |      |
| 14   |                                                                                                    |                          |                   |           |              |           |              |            |             |            |             |            |            |               |      |
| 15   |                                                                                                    |                          |                   |           |              |           |              |            |             |            |             |            |            |               |      |
| 16   |                                                                                                    |                          |                   |           |              |           |              |            |             |            |             |            |            |               |      |
| 17   |                                                                                                    |                          |                   |           |              |           |              |            |             |            |             |            |            |               |      |
| 14 4 | ► H Ca                                                                                                    | Manager 2015-07-28-11-52 | -4 / 2            |           |              |           |              |            |             |            |             |            |            |               | ► II |
| Rea  | dy                                                                                                    |                          |                   |           |              |           |              |            |             |            |             | 🔳 🛄 100    | »» 🖨       |               | 0    |

![](_page_11_Picture_0.jpeg)

#### Appendix A: Call Manager Pre Requisite Configuration

#### **AXL Service**

For Phone Inventory to function with Call Manager you will need to ensure you have the AXL service active and running on your server and will need.

To Validate you have the AXL service running:

- Use a web browser to access the Call Manager Serviceability web page.
- https://<Call Manager>/ccmservice
- Select the **Tools > Service Activation** menu
- Under the Database and Admin Section
- Ensure that the Cisco AXL Web Service is activated. If not, click the checkbox and then click the save button at the top of the page.
- Select Tools > Control Center Feature Services menu
- Ensure that the Cisco AXL Web Service is running. If not, click the radio button and then click the start service button at the top of the page.

#### Service Activation

| Datab    | ase and Admin Services          |                   |
|----------|---------------------------------|-------------------|
|          | Service Name                    | Activation Status |
| <b>V</b> | Cisco AXL Web Service           | Activated         |
|          | Cisco UXL Web Service           | Activated         |
|          | Cisco Bulk Provisioning Service | Activated         |
|          | Cisco TAPS Service              | Deactivated       |

#### Control Center – Feature Services

| Database and Admin Services |                                 |             |                   |                          |                  |  |
|-----------------------------|---------------------------------|-------------|-------------------|--------------------------|------------------|--|
|                             | Service Name                    | Status      | Activation Status | Start Time               | Up Time          |  |
| 0                           | Cisco AXL Web Service           | Started     | Activated         | Mon Feb 15 13:38:55 2010 | 20 days 20:56:57 |  |
| 0                           | Cisco UXL Web Service           | Started     | Activated         | Mon Feb 15 13:38:55 2010 | 20 days 20:56:57 |  |
| 0                           | Cisco Bulk Provisioning Service | Started     | Activated         | Mon Feb 15 13:37:17 2010 | 20 days 20:58:35 |  |
| 0                           | Cisco TAPS Service              | Not Running | Deactivated       |                          |                  |  |

![](_page_12_Picture_1.jpeg)

#### AXL User

You may choose to use a Call Manager administrator username and password with Phone Inventory or assign the required permissions to new or existing users.

Any user who has the group membership of *Standard CCM Super Users* will be able to use Phone Inventory to gather phone data without adding the following process.

If you choose to add a user new group for permissions and want to restrict permissions to the minimum required. You will need to work through the following process. This new group can then be added to new or existing end users in Call Manager.

From within Call Manager Administration

- Select User Management
- Select User Groups
- Click Add New

| User Group Configuration |  |
|--------------------------|--|
| Save                     |  |
| Status<br>Status: Ready  |  |
| User Group Information   |  |
| - Save                   |  |

- Enter a Group Name such as (AXL Access)
- Click Save
- Select the Assign Role to User Group from the related links

| Navigation          | Cisco Unified CM Administration 👻 | Go    |
|---------------------|-----------------------------------|-------|
|                     | a   About   I                     | ogout |
| dministration 👻 Hel | p 🕶                               |       |
| Related Links       | : Back To Find/List               | Go    |
|                     | Back To Find/List                 |       |
|                     | Roles                             |       |
|                     | Dependency Records                |       |

- Click Assign Role to Group button
- Add the following Role

Standard AXL API Access

![](_page_13_Picture_1.jpeg)

| - Status                     |                                                |
|------------------------------|------------------------------------------------|
| Status: Ready                |                                                |
| - User Group Information     |                                                |
| User aroup information       |                                                |
| Name* AXL Access             |                                                |
| Role Assignment              |                                                |
| Role Standard AXL API Access | Assign Role to Group<br>Delete Role Assignment |
|                              |                                                |
| 3476                         |                                                |

• Click Save

Now find your user in Call Manager Administration, User Management, End Users and add the group created above and the Standard CCM Admin Users group. This will allow the user to access the AXL service but no access to any of the Call Manager Admin web pages

| Groups | AXL Access<br>Standard CCM Admin Users                                      | View Details | Add to User Group<br>Remove from User Group |
|--------|-----------------------------------------------------------------------------|--------------|---------------------------------------------|
| Roles  | Standard AXL API Access<br>Standard CCM Admin Users<br>Standard CUReporting | View Details |                                             |

• Click Save.